## **Intel Quartus Prime project generation**

This step guides through the tasks which have to be done inside Intel Quartus Prime. As mentionend in page "Board bring-up overview for TEI0022", this step is for project generation, system setting and output creation. Therefore, the work within this step should be explained in three sections:

- Project Creation
- System Setting
- Output Creation

The section "Project Creation" describes the basic work to create a new project. The second section "System Setting" explains the creation of an HPS instance inside the project. And the third section "Output Creation" shows how to create the result output inside Intel Quartus Prime.

## **Project Creation**

This section guides through the project creation:

- Start Intel Quartus Prime
- Select: File New Project Wizard...

Now, the following figure should be visible:

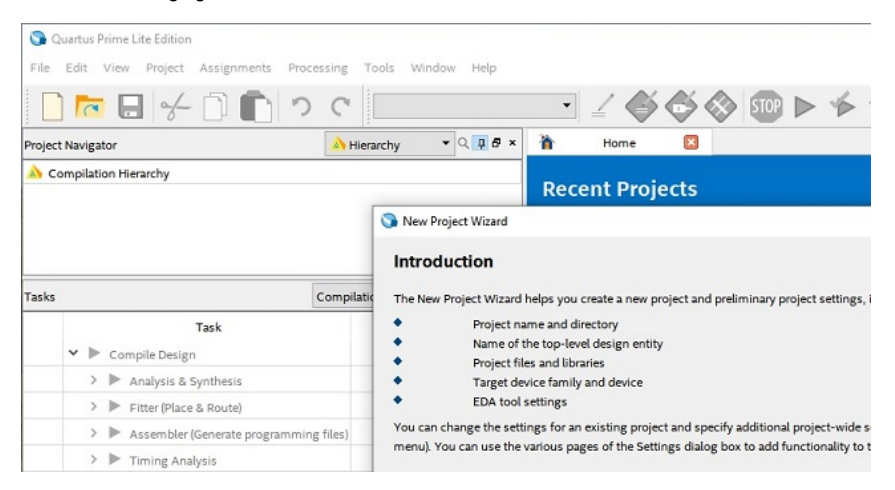

- Click Next >
- Select the project folder and the project name (e.g. HPSexample). Then, click Next >
- Select an "Empty project" and click Next > in the window "Project Type"
- Click Next > in the window "Add Files"
- Select the used FPGA in the window "Family, Device & Board Settings". For the board TEI0022, copy "5CSEMA5F31C8(N)" into the field "Name filter", select the "5CSEMA5F31C8(N)" SoC and click Next >.

| mily, Device &              | Board Setting          | 5             |                |                     |                         |                      |
|-----------------------------|------------------------|---------------|----------------|---------------------|-------------------------|----------------------|
| and and                     |                        |               |                |                     |                         |                      |
| Design Design               |                        |               |                |                     |                         |                      |
| elect the formily and o     | leveryou want to to    | cont fan came | HEOR.          | and an its Task     |                         |                      |
| Contraction and Contraction | a sector porto         | AN PROPERTY.  | Der Der Carri  | hand on the roles   |                         |                      |
| Te defermine the version    | ion of the Quartas Fil | ino attive v  | in of kitypear | target device in an | epotes, where the bruic | a Gageo 1 List webca |
| perce tamily                |                        |               |                | show a Tradat       | is develop but          |                      |
| Forth Colorest              | e/major/major/waj      |               | -              | Falar               | **                      |                      |
| Derice All                  |                        |               | *              | Die count           | ATV                     |                      |
| Territolain                 |                        |               |                | Corp agood good     | Arx                     |                      |
| The second second second    | Charl Do Disk House    |               |                | No. of Lot.         |                         |                      |
|                             |                        |               |                |                     |                         |                      |
| # Specific devices          | elected in Voelable (  | Sources Test  |                | 2 Nationalises      | od desires              |                      |
| O alles -sh                 |                        |               |                | Alexan.             | - Filter                |                      |
| visible dayces:             |                        |               |                | Nam                 | e Filter                |                      |
| Name                        | Core Voltage           | AUNS          | Total UK       | a 6710s             | GIB Channel PHM.        | QCR Closed /         |
| BOCKECTORE237               | 1.09                   | 56400         | 268            | 340                 | 4                       | 4                    |
| ACCEPTION OF A              | 1.79                   | 14/162        | and in         | PU                  |                         |                      |
| SCHEPTING SCH.              | 1.79                   | 14.410        | 78.4           | NIT                 |                         |                      |
| 4                           |                        |               |                |                     |                         | 3                    |
|                             |                        |               |                |                     |                         |                      |
|                             |                        |               |                |                     |                         |                      |
|                             |                        |               |                |                     |                         |                      |

- Click Next > in the window "EDA Tool Settings"
  Click Finish in the window "Summary"
  The Intel Quartus project is generated and the folder should look like the next figure.

| (C:) > Project | ~ | Ō |
|----------------|---|---|
| Name           |   |   |
| - dh           |   |   |
| db             |   |   |
| HDSevample onf |   |   |

## **System Setting**

This section guides through the system setting with the Plattform Designer to generate and configure the HPS according to the physical board resources.

- Create a Plattform Designer file: File New
- Select "Qsys System File" and press "OK"
  A new window should open.
- Look for "hps" inside the search field, as visible in the following figure.

Platform Designer - unsaved.qsys\* (C:\temp\Project\unsaved.qsys)

File Edit System Generate View Tools Help

| 💾 IP Catalog 🛛                | - d 🗆        | 1 | System | Contents   | 53   | Address Map | 83 |
|-------------------------------|--------------|---|--------|------------|------|-------------|----|
| 🔍 hps                         | ×            |   | × 4    | <b>5</b> y | stem | : unsaved   |    |
| Project                       |              | + | Use    | Conn       | Name | 2           |    |
| New Component                 |              |   |        |            |      | lk_0        |    |
| Library                       |              | X |        | D-         | +    | dk_in       |    |
| Processors and Peripherals    |              |   |        |            |      | dk in reset |    |
| Hard Processor Systems        |              |   |        |            |      |             |    |
| Arria 10 Hard Processor Syste | em           |   |        |            |      |             |    |
| Arria V/Cyclone V Hard Proces | ssor System  |   |        |            |      |             |    |
| <                             | >            |   |        |            |      |             |    |
| New Edit                      | 💠 Add        |   |        |            |      |             |    |
| New Edit                      | <b>+</b> Add |   |        |            |      |             |    |

- Select "Arria V/Cyclone V Hard Processor System" via double click from the tree: Library Processors and Peripherals Hard Processor Systems Arria V/Cyclone V Hard Processor System
- The window "Arria V/Cyclone V Hard Processor System hps\_0" should be opened as visible in the next figure.

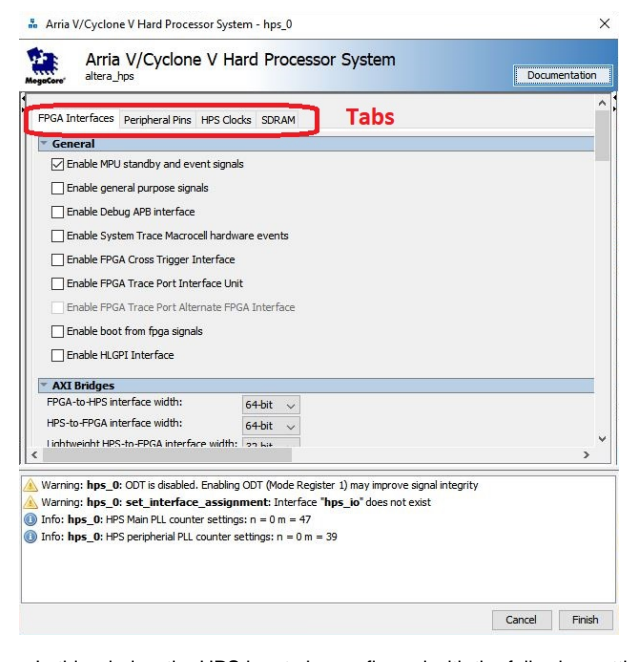

- In this window the HPS has to be configured with the following settings:
   <u>Tab FPGA Interface:</u>
  - Uncheck "Enable MPU standby and event signals" (default)
  - AXI Bridges:
    - FPGA-to-HPS interface width: Unused
    - HPS-to-FPGA interface width: Unused
    - Lightweight HPS-to-FPGA interface width: Unused
  - <u>Tab Peripheral Pins:</u>
    - Quad SPI Flash Controller
      - QSPI pin: HPS I/O Set 0
    - SD/MMC Controller
      - SDIO pin: HPS I/O Set 0
      - SDIO mode: 4-bit Data
    - UART Controllers

- UART0 pin: HPS I/O Set 0
- UART0 mode: no Flow Control
- I2C Controllers
  - I2C0 pin: HPS I/O Set 1
  - I2C1 pin: HPS I/O Set 0
- o <u>Tab HPS Clocks:</u>

As is / Accept the default values (for both subtabs)

- Tab SDRAM
  - Subtab Phy Settings: Memory clock frequency: 333.3 MHz
    - PLL reference clock frequency: 25 MHz
  - Subtab Memory Parameters:
    - Memory device speed grade: 800.0 MHz
    - Total interface width: 32 ٠
    - Row Address width: 16
    - Column Address width: 10
  - Memory Initialization Options
    - Memory CAS latency setting: 5
    - ODT Rtt nominal value: RZQ/6
    - Memory write CAS latency settings: 5
- Subtab Memory Timing:
  - tIS (base): 180 ps
  - tlH (base): 140 ps
  - tDS (base): 30 ps
  - tDH (base): 65 ps
  - tDQSQ: 100 ps
  - tQH: 0.38 cycles
  - tDQSCK: 225 ps
  - tDQSS: 0.27 cycles
  - tQSH: 0.4 cycles
  - tDSH: 0.18 cycles
  - tDSS: 0.18 cycles tINIT: 500 us
  - tMRD (tMRW): 4 cycles
  - tRAS: 35.0 ns
  - tRCD: 13.75 ns

  - tRP: 13.75 ns
  - tREFI (tREFlab): 7.8 us
  - tRFC (tRFCab): 350.0 ns
  - tWR: 15.0 ns
  - tWTR: 4 cycles
  - tFAW: 40 ns
  - tRRD: 12.0 ns
  - tRTP: 12.0 n
- O Subtab Board Settings:

Board Skews

- Maximum CK delay to DIMM/device: 0.03
- Maximum DQS delay to DIMM/device: 0.02
- Minimum delay difference between CK and DQS: ٠ 0.09

0.08

- Maximum delay difference between CK and DQS: 0.16 0.01
- Maximum skew within DQS group:
- Maximum skew between DQS groups:
- Maximum skew within address and command bus: 0.03
- Click "Finish" to close the window "Arria V/Cyclone V Hard Processor System hps\_0".
- Add connections via clicking into the circle marked with a red rectangle in the next figure:
  - o hps\_0 h2f\_reset clk\_0 - clk\_in\_reset ° clk\_0 - clk hps\_0 - f2h\_sdram0\_data

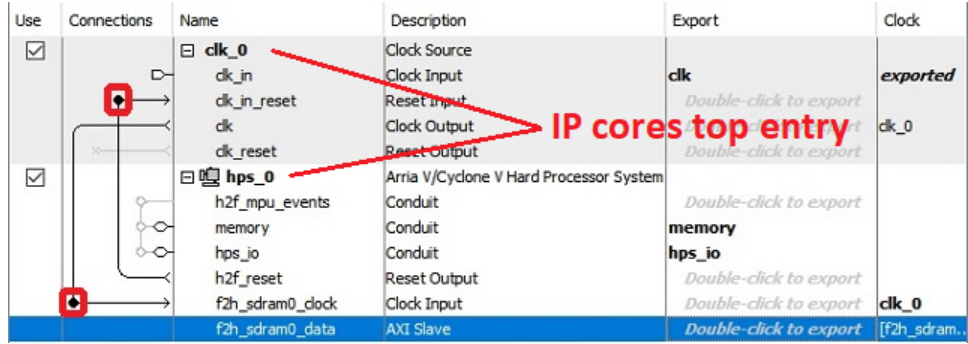

- The HPS is nearly configured. Apply some auto functions:
  - System Assign Base Addresses
  - ° System Assign Interrupt Numbers
  - System Assign Custom Instruction Opcodes
  - System Create Global Reset Network
- Click Generate HDL... to generate the hardware description language file.
- Window "Generation" opens.
- In this window, under "Synthesis", select via dropdown menu in which Hardware Language your HDL will be created, Verilog or VHDL,
- Uncheck Create timing and resource estimate... .
- Check Create block symbole file (.bsf).
- Click Generate, as visible in the next figure.

| Synthesis                                                                                                    |                                                                                                    |                 |
|----------------------------------------------------------------------------------------------------|----------------------------------------------------------------------------------------------------|-----------------|
| Synthesis files are used to com                                                                                                    | ile the system in a Quartus project.                                                                                                    |                 |
| Create HDL design files for synt                                                                                                    | hesis: Verilog 🗸                                                                                                    |                 |
| Create timing and resource                                                                                                    | estimates for third-party EDA synthesis tools.                                                                                                    |                 |
| Create block symbol file (.b                                                                                                    | sf)                                                                                                    |                 |
| Simulation                                                                                                    |                                                                                                    |                 |
|                                                                                                    |                                                                                                    |                 |
| The simulation model contains g                                                                                                    | enerated HDL files for the simulator, and may include simulation-only features.                                                                                                    |                 |
| The simulation model contains g                                                                                                    | enerated HDL files for the simulator, and may include simulation-only features.                                                                                                    | 2014            |
| The simulation model contains g<br>Simulation scripts for this compo                                                                                                    | enerated HDL files for the simulator, and may include simulation-only features.<br>nent will be generated in a vendor-specific sub-directory in the specified output director                                                                                                    | ory.            |
| The simulation model contains g<br>Simulation scripts for this compo<br>Follow the guidance in the gene<br><i>ip-make-simscript</i> command-line                                                           | enerated HDL files for the simulator, and may include simulation-only features.<br>nent will be generated in a vendor-specific sub-directory in the specified output director<br>rated simulation scripts about how to structure your design's simulation scripts and how<br>tiltities to compile all of the files needed for simulating all of the IP in your design.                                             | ory.<br>v to us |
| The simulation model contains g<br>Simulation scripts for this compo<br>Follow the guidance in the gene<br><i>ip-make-simscript</i> command-line<br>Create simulation model:                               | enerated HDL files for the simulator, and may include simulation-only features.<br>nent will be generated in a vendor-specific sub-directory in the specified output direct<br>rated simulation scripts about how to structure your design's simulation scripts and how<br>utilities to compile all of the files needed for simulating all of the IP in your design.<br>None ~                                     | ory.<br>v to us |
| The simulation model contains g<br>Simulation scripts for this compr<br>Follow the guidance in the gene<br><i>ip-make-simscript</i> command-line<br>Create simulation model:<br>Output Directory           | enerated HDL files for the simulator, and may include simulation-only features.<br>nent will be generated in a vendor-specific sub-directory in the specified output direct<br>rated simulation scripts about how to structure your design's simulation scripts and how<br>utilities to compile all of the files needed for simulating all of the IP in your design.<br>None                                       | ory.<br>v to us |
| The simulation model contains g<br>Simulation scripts for this compr<br>Follow the guidance in the gene<br><i>ip-make-simscript</i> command-line<br>Create simulation model:<br>Output Directory<br>Path:  | enerated HDL files for the simulator, and may include simulation-only features.<br>nent will be generated in a vendor-specific sub-directory in the specified output direct<br>rated simulation scripts about how to structure your design's simulation scripts and how<br>utilities to compile all of the files needed for simulating all of the IP in your design.<br>None<br>C:/temp/Project/PlatformEditorHPS  | ory.<br>v to us |
| The simulation model contains g<br>Simulation scripts for this compor<br>Follow the guidance in the gene<br><i>p</i> -make-simscript command-line<br>Create simulation model:<br>Output Directory<br>Path: | enerated HDL files for the simulator, and may include simulation-only features.<br>nent will be generated in a vendor-specific sub-directory in the specified output director<br>rated simulation scripts about how to structure your design's simulation scripts and how<br>utilities to comple all of the files needed for simulating all of the IP in your design.<br>None<br>C:/temp/Project/PlatformEditorHPS | ory.<br>v to us |
| The simulation model contains g<br>Simulation scripts for this compor<br>Follow the guidance in the gene<br><i>ip-make-simscript</i> command-line<br>Create simulation model:<br>Output Directory<br>Path: | enerated HDL files for the simulator, and may include simulation-only features. enent will be generated in a vendor-specific sub-directory in the specified output director rated simulation scripts about how to structure your design's simulation scripts and how utilities to compile all of the files needed for simulating all of the IP in your design. None C:/hemp/Project/PlatformEditorHPS              | ory.<br>v to us |

• Save the changes according to the opened saving dialogue, which is shown in the next figure.

| Synthesis                                                                                                    |                                                                           |                                     |                                               |                                  |            |                       |
|----------------------------------------------------------------------------------------------------|---------------------------------------------------------------------------|-------------------------------------|-----------------------------------------------|----------------------------------|------------|-----------------------|
| Synthesis files are used to compi<br>Create HDL design files for synth<br>Create timing and resource of<br>Create block symbol file (.bs      | le the system in a Qu<br>nesis: Verilog v<br>estimates for third-pa<br>f) | artus project.<br>rty EDA synthesis | tools.                                        |                                  |            |                       |
| Simulation                                                                                                    |                                                                           |                                     |                                               |                                  |            |                       |
| Simulation scripts for this compor<br>Follow the guidance in the gener<br><i>ip-make-sinscript</i> command-line u<br>Create simulation model: | Save System                                                               | Save changes?                       | ific sub-directory in th<br>changes to unname | e specified output d<br>×<br>ed? | firectorv. | -setup-simulation and |
| Output Directory                                                                                                    |                                                                           | Save                                | Don't Save                                    | Cancel                           | Close      |                       |
| Path:                                                                                                    | C:/intelFPGA_                                                             | i.,                                 | - Internet to a second second second          |                                  |            |                       |
|                                                                                                    |                                                                           |                                     |                                               |                                  |            |                       |

• Name the file (e.g. PlatformEditorHPS.qsys) and press Save, as visible in the next figure.

| Synthesis files are ur<br>Create HDL design fi                                                                                                    | Save: unsave                         | d                                                                              |                                                           |       | ×                      |           |
|----------------------------------------------------------------------------------------------------|--------------------------------------|--------------------------------------------------------------------------------|-----------------------------------------------------------|-------|------------------------|-----------|
| Create timing ar                                                                                                    | Speichern in:                        | 18.1                                                                           |                                                           | ~ 🗊 🖻 | <del>.</del>           |           |
| Create block syn<br>Simulation<br>The simulation mode<br>Simulation scripts for<br>Follow the guidance<br><i>p</i> -make-simscript cor<br>Create simulation me<br>Output Directory<br>Path: | Zuletzt verw<br>Desktop<br>Dokumente | db<br>hls<br>ip<br>licenses<br>logs<br>models<br>nios2ed<br>quartus<br>uninsta | m_se<br>m_se<br>S                                         |       |                        | bibit and |
|                                                                                                    | Netzwerk                             | Dateiname:<br>Dateityp:                                                        | Dumpsaved.qsys<br>Platform Designer System Files (*.qsys) | ~     | Speichern<br>Abbrechen |           |

• After saving, the message "Save System: Completed successfully." should be shown and the view should be similar to the next figure.

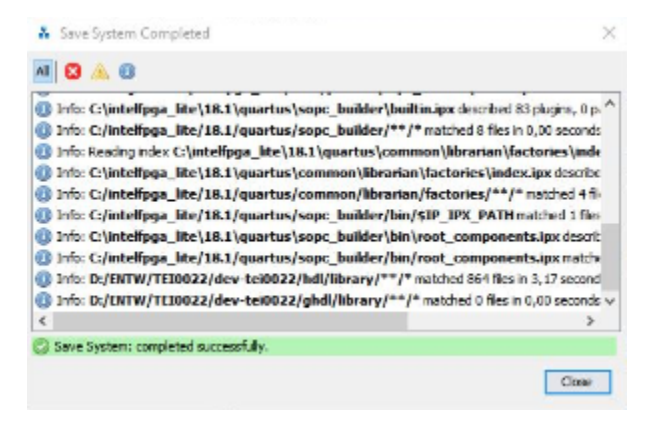

- Press Close.
- Wait until the generation is finished and the message "Generation: Completed successfully." is shown according to the next figure.

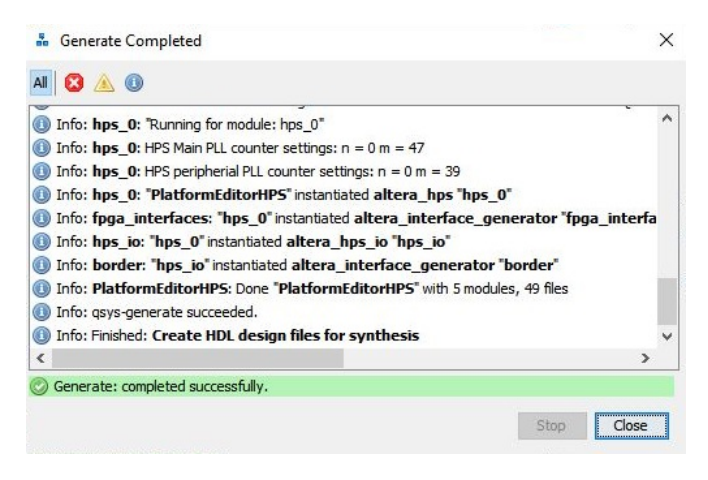

- Press Close.
- Leave the Plattform Designer by pressing Finish.

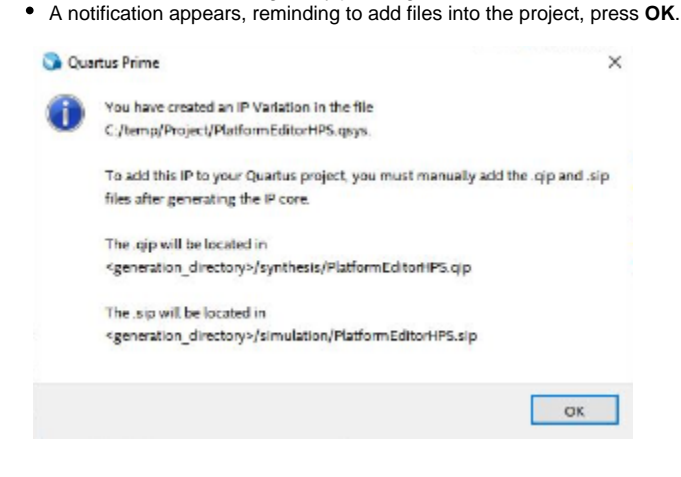

Close the Plattform Designer by pressing Finish.

## **Output Creation**

This section guides through the output creation:

- Add the file "PlatformEditorHPS.qsys" to the project by using Project Add/Remove Files in Project ...
- Click onto the button with three dots (inside the red rectangle) in the opened window as visible in the next figure.

| L        | <b>n</b>                                             | X Add All         |
|----------|------------------------------------------------------|-------------------|
| ile Name | Type Library Design Entry/Synthesis Tool HDL Version | Remove            |
|          | V                                                    | Up                |
|          | Select File                                          | Down              |
|          | Project > PlatformEditorHPS > synthesis ~ ♂          | Properties        |
|          | Organisieren 👻 Neuer Ordner                          |                   |
|          | Name ^                                               |                   |
|          | PlatformEditorHPS.qip                                |                   |
|          | PlatformEditorHPS.v                                  |                   |
|          | File name:                                           | 45                |
|          |                                                      | $\mathbf{V}$      |
|          | File Name Type Library Design Ent                    | ry/Synthesis Tool |
|          |                                                      |                   |

- In the "Select File" window select the file ... > PlatformEditorHPS synthesis PlatformEditorHPS.qip.
- Click OK.
- Change the view from "Hierarchy" to "Files" inside the drop-down menu withing the "Project Navigator".
- Set file "PlatformEditorHPS.qip" as top-level entity by right clicking onto the file and selecting Set as Top-Level Entity.
  Select Tools Tcl Scripts...
- Select Project PlatformEditorHPS synthesis submodules hps\_sdram\_p0\_pin\_assignments.tcl and click Run.
  Confirm the notification and close the previous window through Close.
  Press Processing Start Compilation

- Compilation process has to be finished without errors. Fix errors if there are some.
  The project folder should look like the following figure.

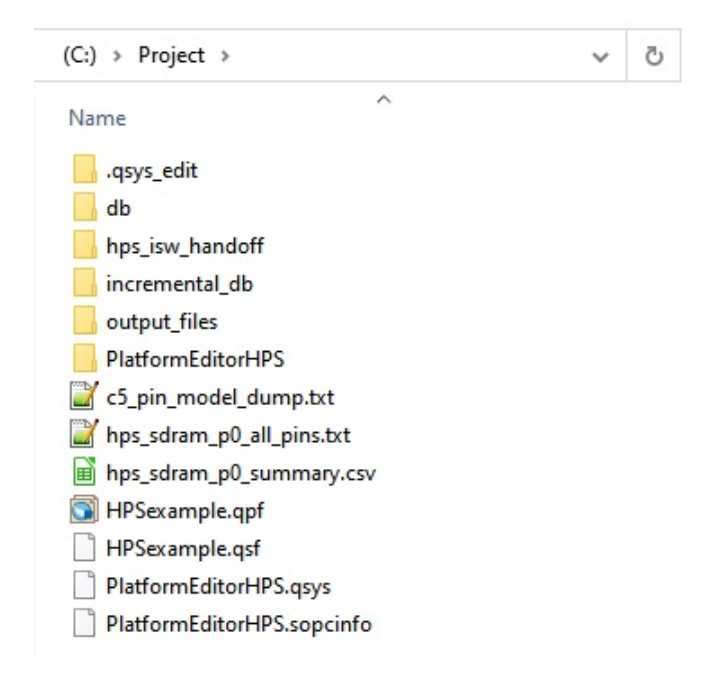

After this doing this guide, following files and folders are generated with the given purpose which are relevant for the next guide.

| File/Folder     | Purpose                                                                      |
|-----------------|------------------------------------------------------------------------------|
| .sopcinfo       | SOPC Info File containing hardware description for the Device Tree Generator |
| hps_isw_handoff | Folder containing a hardware description for the Preloader Generator         |